平成20年度の処理を行う場合は下記によりお願いします。

①通常どおりログインしてください。

②「環境設定」-「処理日付変更」をクリックしてください。

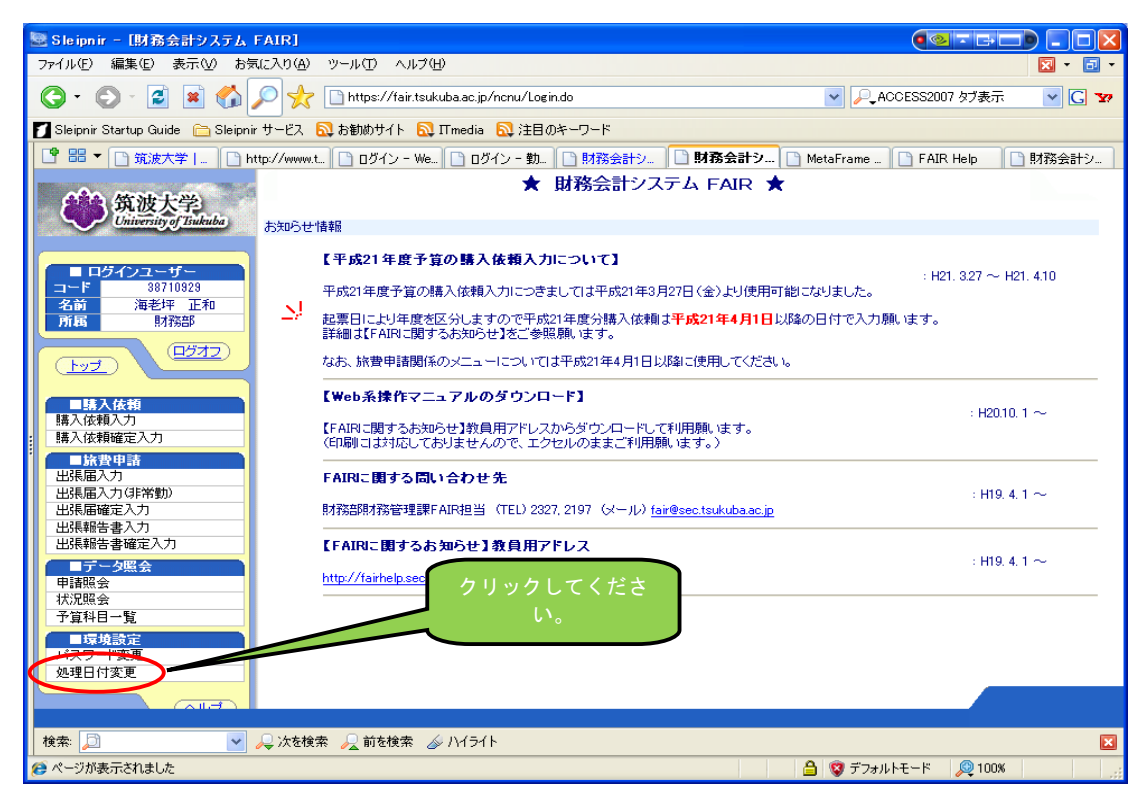

③「処理日付」をクリックしてください。

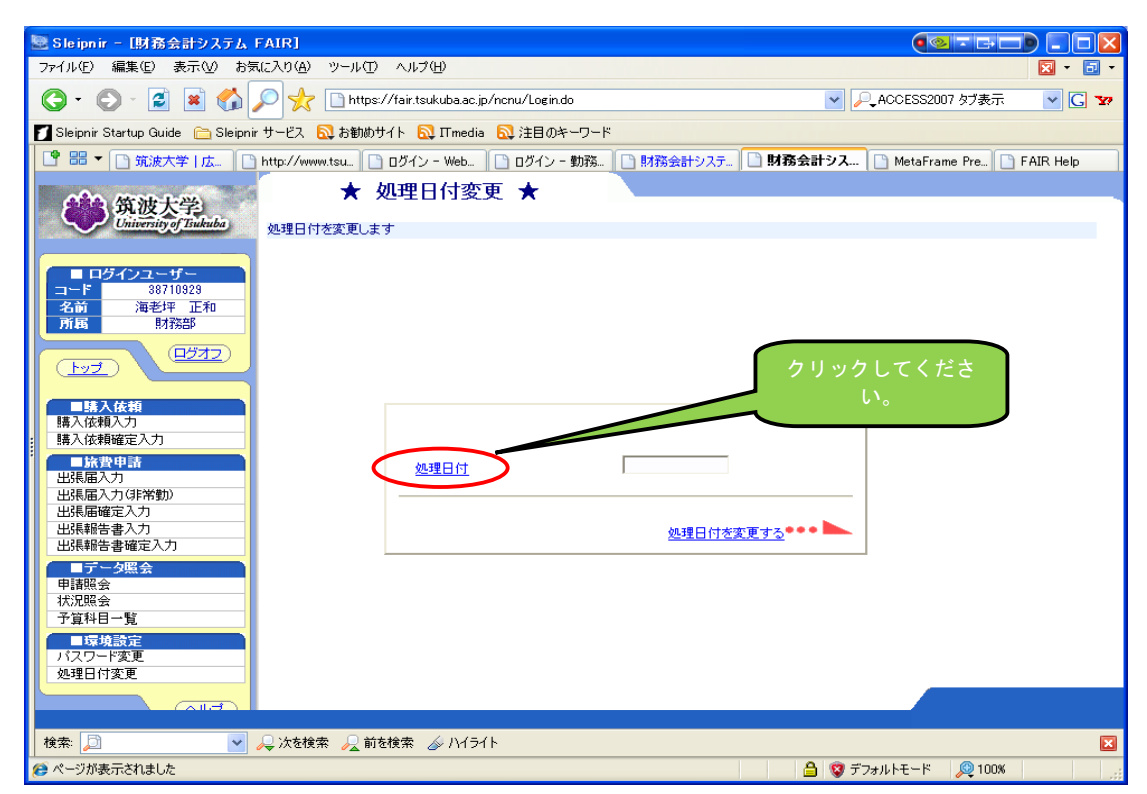

④3月のカレンダーにて日付を選択してください。

| 🗟 S le                                                                  | ipnir – DtV      | ンダー]             |                  |          |              |                  |                           |      |       |          | TGOD .       |              |
|-------------------------------------------------------------------------|------------------|------------------|------------------|----------|--------------|------------------|---------------------------|------|-------|----------|--------------|--------------|
| ファイル                                                                    | ,(E) 編集(E)       | 表示(い) おう         | 気に入り( <u>A</u> ) | ツール① へ   | いう田          |                  |                           |      |       |          | ×            | - 🖬 -        |
| 🔇 • 💿 - 📓 🛋 🏠 🔎 🜟 🗋 https://fair.tsukuba.ac.jp/ncnu/Date.do?DATE=200903 |                  |                  |                  |          |              |                  |                           | H21. | 3月の日付 | · • •    |              |              |
| 🚺 Slei                                                                  | ipnir Startup G  | uide  🛅 Sleipn   | nirサービス 🔓        | 🕽 お勧めサイト | 🛛 🔂 ITme     | edia   🔂 注目      | のキーワード                    |      |       | を選択し     | てくださ         |              |
| 28                                                                      | 倡 🔻 🗋 筑波         | 大学   🗋 ŀ         | http://www.t     | 📄 ログイン・  | - We         | ) ログイン - 勤       | <ul> <li>財務会計シ</li> </ul> |      | ッ     |          |              | Help         |
|                                                                         |                  |                  |                  |          | 40           | H21.3            |                           |      |       |          | 会計年度         | 2008年度       |
|                                                                         | 月                | 火                | <b></b>          | 木        | 金            | ±                |                           |      |       |          |              |              |
|                                                                         | 1 2              | 3                | 4                | 5        | 6            | 7                |                           |      |       |          |              |              |
| 1                                                                       | 5 16             | 17               | 18               | 19       | 20           | 21               |                           |      |       |          |              |              |
| 2                                                                       | 22 23            | 24               | 25               | 26       | 27           | 28               |                           |      |       |          |              |              |
| 2                                                                       | 29 30            | 31               |                  |          |              |                  |                           |      |       |          |              |              |
| 指定                                                                      | 2月へ移動 🗌          | ••               |                  |          |              |                  |                           |      |       |          |              | <u>॥:ठ</u> ) |
|                                                                         |                  |                  |                  |          |              |                  |                           |      |       |          |              | สบจา         |
|                                                                         |                  |                  |                  |          |              |                  |                           |      |       |          |              |              |
|                                                                         |                  |                  |                  |          |              |                  |                           |      |       |          |              |              |
|                                                                         |                  |                  |                  |          |              |                  |                           |      |       |          |              |              |
|                                                                         |                  |                  |                  |          |              |                  |                           |      |       |          |              |              |
|                                                                         |                  |                  |                  |          |              |                  |                           |      |       |          |              |              |
|                                                                         |                  |                  |                  |          |              |                  |                           |      |       |          |              |              |
|                                                                         |                  |                  |                  |          |              |                  |                           |      |       |          |              |              |
|                                                                         |                  |                  |                  |          |              |                  |                           |      |       |          |              |              |
|                                                                         |                  |                  |                  |          |              |                  |                           |      |       |          |              |              |
|                                                                         |                  |                  |                  |          |              |                  |                           |      |       |          |              |              |
|                                                                         |                  |                  |                  |          |              |                  |                           |      |       |          |              |              |
|                                                                         |                  |                  |                  |          |              |                  |                           |      |       |          |              |              |
|                                                                         |                  |                  |                  |          |              |                  |                           |      |       |          |              |              |
| 検索:                                                                     | Þ                | ~                | 🔎 次を検索           | 🔎 前を検?   | 素 <i>参</i> パ | <del>1∋1</del> ト |                           |      |       |          |              | ×            |
| 🟉 http:                                                                 | s://fair.tsukub/ | a.ac.jp/ncnu/Dat | te.do?DATE=2     | 00902    |              |                  |                           |      | 🔒 🦁   | デフォルトモード | <i></i> 100% |              |

⑤処理日付が表示されます。平成20年度の日付が表示されているか確認の後、「処理日付を変更する」をクリックしてください。

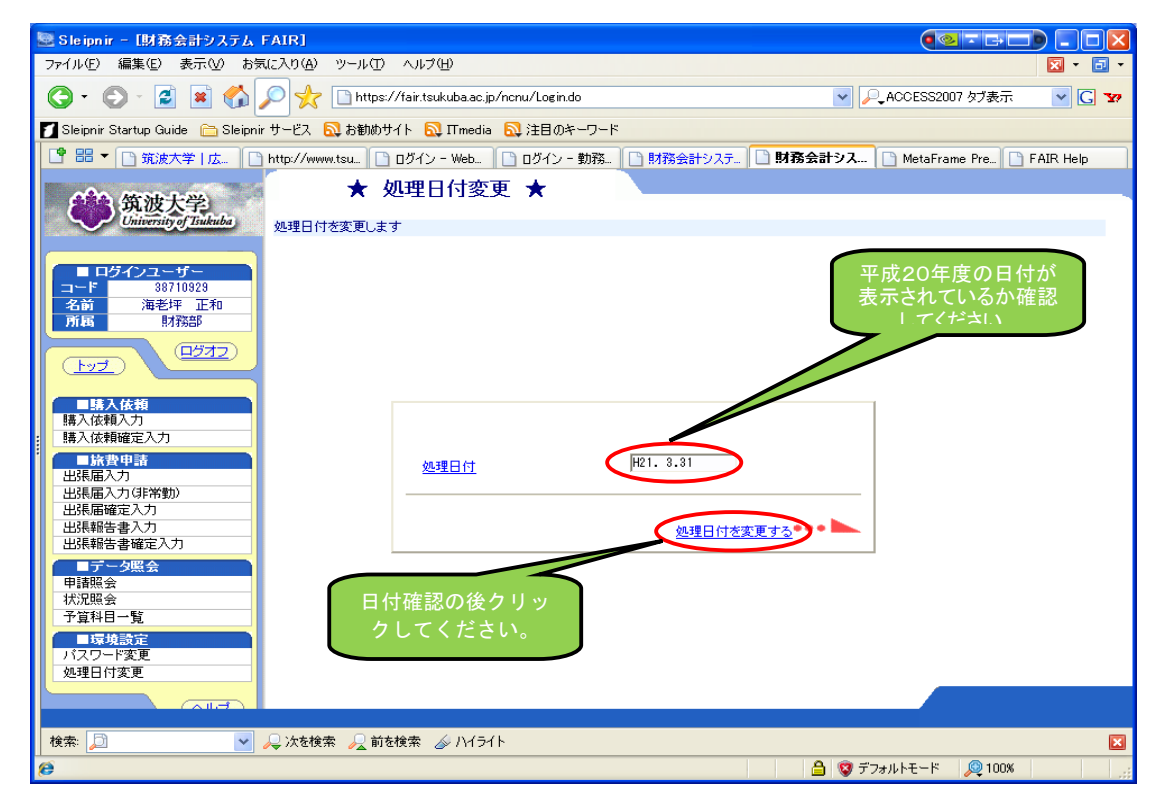

⑥下記メッセージが表示されたら、「OK」をクリックしてください。

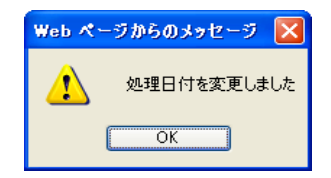

## ⑦「処理日」が表示されたことを確認し、通常の処理を行ってください。

| 🗟 Sleipnir - [財務会計システム FAIR] 💦 🚺 💽 🗖 🔲 🔲 🗌 🗌 🚺                                                                |
|----------------------------------------------------------------------------------------------------|
| ファイル(E) 編集(E) 表示(Q) お気に入り(A) ツール(D) ヘルブ(E) 🛛 🔽 • 🗊 •                                                          |
| 🔇 • 🕤 - 📓 📓 🏠 🔎 🌟 🗋 https://fair.tsukuba.ac.jp/ncnu/Login.do 🔍 🔎 ACCESS2007 好表示 🔍 🖸 🔽                         |
| 🗾 Sleipnir Startup Guide 🗁 Sleipnir サービス 🔂 お勧めサイト 🔂 ITmedia 💫 注目のキーワード                                        |
| 2 部 ▼ [ 弦波大学   広 ] http://www.tsu. ] ひイン - Web ] ログイン - 勤務 ] 財務会計システ ] 財務会計シス ] MetaFrame Pre ] FAIR Help     |
| ★ 処理日付変更 ★                                                                                                    |
| University of Tankuba 如理日付を変更します                                                                              |
| ■ Dダイシューザー<br>コーF 88710928<br>名前 海軽弾 正和<br>所版 10000<br>10000<br>10000<br>10000<br>10000<br>10000<br>日が表示されます。 |
|                                                                                                    |
| ■請入依賴         請入依賴           購入依賴確定入力            訴於後申請                                                        |
| 出現福入力<br>出現福入力(非常動)<br>出現福確定入力<br>出現解告書入力<br>出現解告書入力                                                          |
|                                                                                                    |
| <sup>ア</sup> 昇付日 <sup>-</sup> 見<br>■ 尿境設定<br>パスワード変更<br>処理日対変更                                                |
|                                                                                                    |
| 検索 问 🔽 🖉 🖉 前を検索 🌽 前を検索 🍻 ハイライト                                                                                |
| 🤨 ページが表示されました 🛛 🔒 🧐 デフォルトモード 🔎 100%                                                                           |